Name: Dr. Max Mustermann VR-Kennung: VRK1234567890

## Ersteinstieg in unser InternetBanking

Den Einstieg in unser InternetBanking finden Sie auf unserer Internetseite

## www.voba-rheinahreifel.de

Bitte rufen Sie die Internetseite über einen Computer oder LapTop auf. Klicken Sie dann im oberen Bereich der Internetseite auf [Online-Filiale]. Hier gelangen Sie in den gesicherten Anmeldebereich.

Erster Zugang zu Ihrem Konto:

- Beim ersten Zugriff auf Ihr Konto über unser InternetBanking geben Sie bitte im Feld [Alias/VR-Kennung] die o.g. VR-Kennung ein. Die PIN für Ihre erste Anmeldung wird Ihnen mit separater Post mitgeteilt. Nach dem Klick auf [>LOGIN] wird eine Folgeseite aufgebaut.
- Auf der Seite "PIN-Vergabe / Ersteinstieg" tragen Sie bitte in das Feld [Neue PIN] eine von Ihnen erdachte PIN ein.
  Ihre PIN muss mindestens 8-stellig und maximal 20-stellig sein und aus mindestens einem Großbuchstaben und Zahlen bestehen und darf keine gleichen aufeinanderfolgenden Zeichen enthalten. Die PIN darf nur Ihnen bekannt sein und ist jederzeit änderbar.
  Bitte wiederholen Sie die PIN im Feld [Neue PIN bestätigen].
- 3. Nach einem Klick auf [> Ändern] werden Sie in der nächsten Maske zur Eingabe einer TAN aufgefordert. Die TAN-Nummer generieren Sie bitte mit Ihrer VR-BankCard und Ihrem Leser. Eine genaue Beschreibung zu dem Gerät finden Sie in der Verpackung.
- 4. Nach einem Klick auf [> Ändern] erhalten Sie den Hinweis: "Ihre PIN wurde am xx.xx.xxxx um xx:xx Uhr" vergeben.
- 5. Nach einem Klick auf [> Weiter] werden Sie aufgefordert, sich einen eigenen Alias (Benutzernamen) zu vergeben. Geben Sie bitte im Feld [Neuer Alias] den von Ihnen gewünschten (mindestens 7-stelligen) Benutzernamen ein. Der Alias kann aus Zahlen und oder Buchstaben bestehen. Bitte wiederholen Sie den von Ihnen gewünschten Alias im Feld [Neuer Alias bestätigen].
- 6. Nach einem Klick auf [> Alias vergeben] werden Sie in der nächsten Maske zur Eingabe einer weiteren TAN aufgefordert. Die TAN- Nummer generieren Sie bitte wieder mit Ihrer VR-BankCard und Ihrem Leser.
- 7. Jetzt können Sie mit einem Klick auf [Finanzübersicht anzeigen] Ihr Internetbanking starten.

## Weitere Hinweise:

Dieser Ersteinstieg ist nur bei einem Ihrer Konten erforderlich. Die vergebene PIN gilt für alle Konten, die für Ihren Online-Zugang freigeschaltet sind.